grandMA2 User Manual – Bitmap Fixture Version 3.3 – 2025-04-28 English

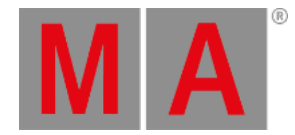

## Disable bitmap for fixtures

To disable the bitmap visualization for specific fixtures, follow the steps below.

- 1. Press Setup and tap at Patch & Fixture Schedule . The Edit Setup opens.
- 2. Tap at the layer in the which the fixture is.
- 3. Tap at the fixture and scroll to the column Bitmap Disable.
- 4. Press the screen encoder until Yes is displayed in the cell.

| EditSetup (used Parameters: 821/available Parameters: 0) |                  |                    |                |                |               |                            |             |          |            | Fixture              |
|----------------------------------------------------------|------------------|--------------------|----------------|----------------|---------------|----------------------------|-------------|----------|------------|----------------------|
| Showing 'Layers'                                         |                  |                    |                | Layer: 'Spots' |               |                            |             |          | Types<br>D |                      |
| Name                                                     |                  | Fixtures           | Ch.            | FixId          | ChaId         | Bitmap<br>Disable          | Color       | Pos<br>X |            | Finture              |
| Spots                                                    |                  | [12002]            | [1             | 1              | 1             | Yes                        | 255 255 255 | -5.00    |            | Positions            |
| LED                                                      |                  | [101200]           | [10]           | 2              | 2             |                            | 255 255 255 | -3.89    |            |                      |
| Dimmer                                                   |                  | [10011110]         | [1001          | 3              | 3             |                            | 255 255 255 | -2.78    |            | DMX<br>Profiles      |
| Camera Fixture                                           |                  | [20012001]         |                | 4              | 4             |                            | 255 255 255 | -1.67    |            |                      |
| New                                                      |                  |                    |                | 5              | 5             |                            | 255 255 255 | -0.56    |            |                      |
|                                                          |                  |                    |                | 6              | 6             |                            | 255 255 255 | 0.56     |            |                      |
|                                                          |                  |                    |                | 7              | 7             |                            | 255 255 255 | 1.67     |            |                      |
|                                                          |                  |                    |                | 8              | 8             |                            | 255 255 255 | 2.78     |            |                      |
|                                                          |                  |                    |                | 9              | 9             |                            | 255 255 255 | 3.89     |            |                      |
|                                                          |                  |                    |                | 10             | 10            |                            | 255 255 255 | 5.00     |            |                      |
|                                                          |                  |                    | ┉              |                |               |                            |             |          |            | J                    |
| <                                                        |                  |                    | <u>&gt;</u>    | <              |               |                            |             |          | 2          |                      |
| Add<br>Fixture                                           | Delete<br>Fixtur | e Cut<br>e Fixture | Copy<br>Fixtur | e P            | aste<br>cture | Patch Rout<br>Univ.Address |             |          |            | RDM<br>Devices       |
|                                                          |                  | Export<br>Fixture  |                | Dia            | gnostic       |                            |             |          |            | Create<br>Multipatch |

Edit Setup - Disable Bitmap

- 5. To leave the **Edit Setup**, tap the **yellow**  $\checkmark$  in the upper right corner. A warning asks if you want to save the changes.
- 6. Tap Yes .

The bitmap visualization is disabled for the fixture.